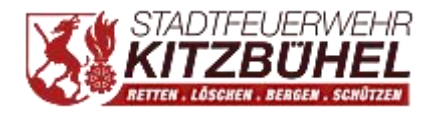

Kitzb**ü**el am 12.April 2021, HLM Gruber Markus

## Anleitung zur Installation der FF Kitz App füApple User !

- 1. Klick diesen Link an: <u>feuerwehr-kitz.chayns.net</u>. Die App wird ge**f**fnet.
- 2. Am unteren Rand des Bildschirms sieht man in der Mitte dieses Symbol Bitte anklicken.
- 3. Danach scrolle bis die Option zum Home-Bildschirm kommt und klick diese an.
- 4. Anschließend **f**fnet sich ein neues Fenster. G anz oben rechts am Bildschirmrand auf hinzuf**g**en klicken!
- Abschließend wirst du automatisch zur App am Smartphone weitergeleitet!

Das Web Team wüscht gutes Gelingen.

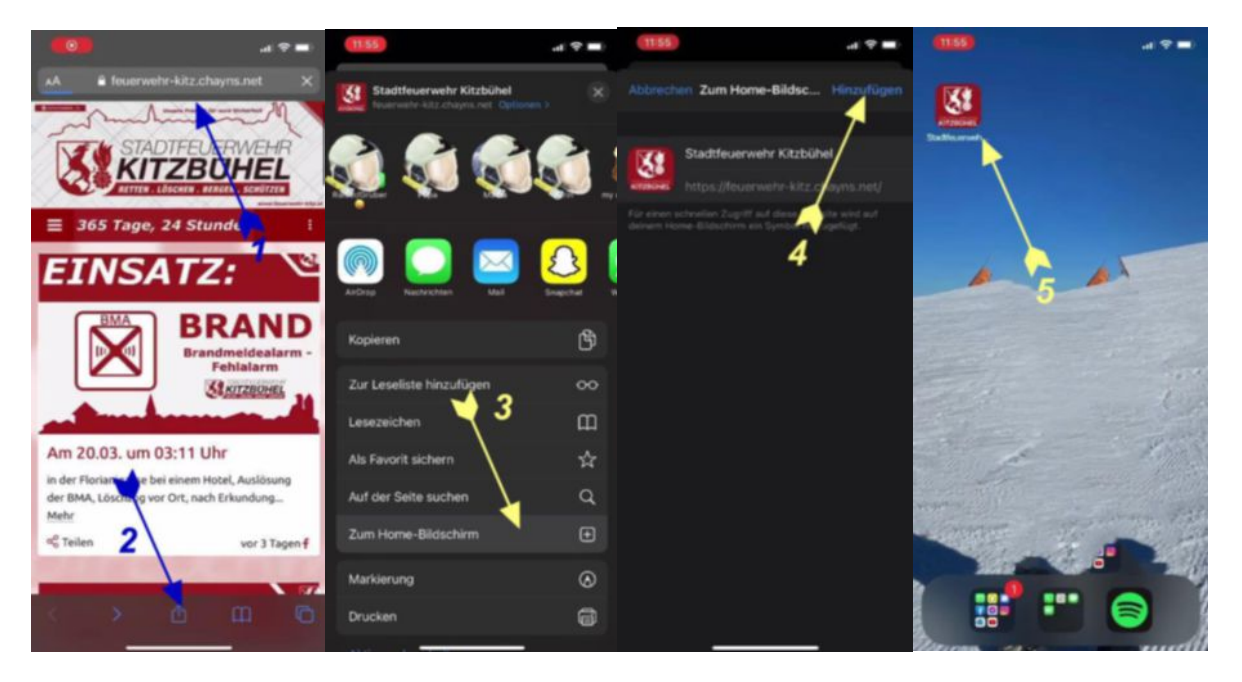

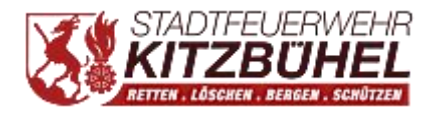

, Kitzb**ü**el am 12.April 2021

## ++++++ WICHTIGE ÄNDERUNG füApple User++++++

Die Stadtfeuerwehr App wurde von Apple aus dem App Store entfernt und erhät daher keine Updates mehr. Diese Entscheidung begrüdet Apple mit verschäften Veröfentlichungsrichtlinien, welche besagen, dass die Apps in ihrem Store unter anderem mehr Anwendungen und Inhalte zur Verfägung stellen müsen, als es auf einer normalen Website der Fall sein wöde.

Die Stadtfeuerwehr Chayns Site ist natülich weiterhin verf gibar und kann direkt üer die FF Kitz App geöfnet werden (<u>feuerwehr-kitz.chayns.net</u>). Damit stehen alle Funktionen einer nativen App, wie z.B. das Empfangen von Push-Benachrichtigungen, weiterhin zur Verfgung.